# SISTEMA DIGISUS GESTOR MÓDULO PLANEJAMENTO - DGMP

### O QUE É O SISTEMA DGMP?

É uma ferramenta digital do Ministério da Saúde que apoia o planejamento e a gestão do SUS, integrando informações e otimizando processos

#### **PRINCIPAIS FUNCIONALIDADES**

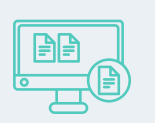

Registro do Plano de Saúde (PS) e da Programação Anual de Saúde (PAS).

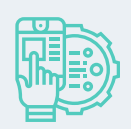

Elaboração e envio do Relatório Detalhado do Quadrimestre Anterior (RDQA) e Relatório Anual de Gestão (RAG) para os Conselhos de Saúde.

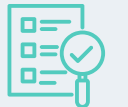

Registro e acompanhamento das metas da Pactuação Interfederativa de Indicadores.

Repositório de arquivos dos instrumentos de planejamento do SUS e suas resoluções.

### O USO DO DGMP É OBRIGATÓRIO?

Sim. A Portaria GM/MS n° 750, de 29 de abril de 2019 define o DGMP como a plataforma oficial para o registro, acompanhamento e gestão dos instrumentos de planejamento em saúde.

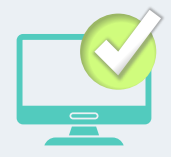

#### **QUEM PODE SOLICITAR O CADASTRO?**

O cadastro no DGMP deve ser solicitado pelos gestores municipais de saúde ou por outros profissionais autorizados pela gestão municipal.

O acesso é restrito aos gestores e técnicos das Secretarias Municipais e Estadual de Saúde, bem como aos Conselhos de Saúde, por meio dos seguintes perfis:

GESTOR ESTADUAL OU MUNICIPAL CONSELHO ESTADUAL OU MUNICIPAL \_\_\_\_

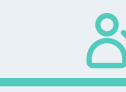

TÉCNICO ESTADUAL OU MUNICIPAL

SERVIÇOS DE ARTICULAÇÃO INTERFEDERATIVA E PARTICIPATIVA - SEINP

O SUPERINTENDÊNCIA DO MINISTÉRIO DA SAÚDE EM SANTA CATARINA

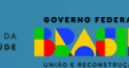

## NOVOS CADASTROS NO SISTEMA DGMP

A solicitação de cadastro no DGMP é feita no Sistema de Cadastro e Permissões de Acesso do Ministério da Saúde (SCPA)

#### PARA SE CADASTRAR NO SCPA

Acessar a página do SCPA em <u>https://scpa.saude.gov.br/</u> e clicar em "Novo por aqui"

2 DADOS PESSOAIS - Digitar o número do CPF, marcar a opção "Não sou um robô" e confirmar a ação..

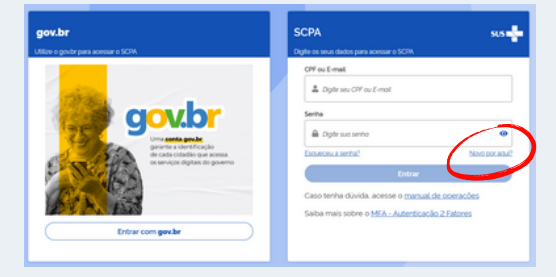

3 VALIDAR DADOS - Para validar os dados inseridos deve ser respondidas corretamente as três perguntas que aparecerão na tela, e depois clicar em "Confirmar":

4 COMPLEMENTAR DADOS - Preencher os dados obrigatórios (identificados pelo símbolo do asterisco) e definir uma senha para acesso ao sistema.

Atenção: não é necessário preencher o número do Cartão Nacional de Saúde.

Atenção: não utilize e-mails institucionais, pois o cadastro é vinculado ao CPF do usuário.

#### PARA SOLICITAR ACESSO AO DGMP

#### PASSO 1

Após login no SCPA, filtrar os sistemas pelo nome DigiSUS Gestor - Módulo Planejamento (DGMP) e escolher o perfil desejado.

**Atenção:** Após essa etapa, a solicitação ficará com o status **"pendente"** até que o novo usuário seja autorizado pela GPLAN/SES/SC.

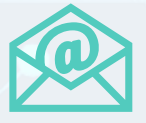

#### PASSO 2

Em seguida, envie um **Ofício** com a indicação dos usuários e seus perfis de acesso e aqueles que devem ser desativados para o e-mail **instrumentosdegestao@saude.sc.gov.br** 

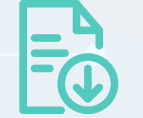

Para fazer o download do modelo do ofício, acesse o site da SES/SC - aba planejamento em saúde, ou <u>CLIQUE AQUI.</u>

#### **ATENÇÃO!**

Enquanto o ofício não for enviado, o cadastro ficará pendente de aprovação e o sistema não poderá ser acessado.

Cada município é responsável por indicar os usuários que terão acesso ao sistema e solicitar o cancelamento de acessos de usuários que não fazem mais parte da equipe municipal.

ERVIÇOS DE ARTICULAÇÃO INTERFEDERATIVA E PARTICIPATIVA - SEINP

Þ

SUPERINTENDÊNCIA DO MINISTÉRIO DA SAÚDE EM SANTA CATARINA

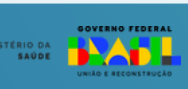

02

## TENHO PERFIL NO SCPA OU NO DGMP, MAS NÃO CONSIGO O ACESSAR COM MEU E-MAIL E SENHA

A alteração de e-email e senha de acesso é feita por meio do **Sistema de Cadastro e Permissões de Acesso do Ministério da Saúde (SCPA)**, conforme as etapas a seguir:

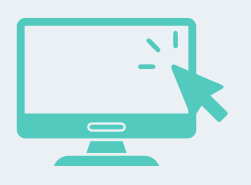

1 Acesse o SCPA pelo site: <u>https://scpa.saude.gov.br</u> e escolha a opção "Entrar com gov.br".

**2** Faça login com sua conta gov.br e entre no sistema SCPA.

3 No menu lateral do SCPA, clique em "Dados do Usuário".

**4** Cadastre o e-mail pessoal e clique para salvar. Atenção: não utilize e-mails institucionais, pois o cadastro é vinculado ao CPF do usuário.

5 No menu lateral, clique em "Alterar senha".

6 Insira uma nova senha, confirme e clique em "Salvar".

#### **MATERIAIS DE APOIO**

Para mais informações, acesse os materiais de apoio a seguir, ao clicar sobre as imagens:

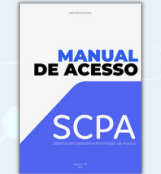

MANUAL DE ACESSO AO SCPA

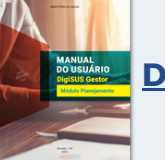

MANUAL DO USUÁRIO DIGISUS GESTOR MÓDULO PLANEJAMENTO

<u>SITE DA SES/SC - ABA</u> <u>PLANEJAMENTO EM</u> <u>SAÚDE</u>

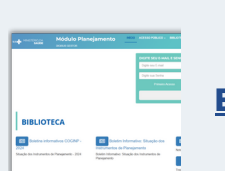

**BIBLIOTECA DGMP** 

 $\bigcirc$ 

Em caso de dúvidas, entre em contato com a equipe do Seinp/SEMS-SC/MS pelo e-mail: <u>seinp.sems.sc@saude.gov.br</u>

SERVIÇOS DE ARTICULAÇÃO INTERFEDERATIVA E PARTICIPATIVA - SEINP SUPERINTENDÊNCIA DO MINISTÉRIO DA SAÚDE EM SANTA CATARINA GOVERNO FEDE

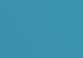